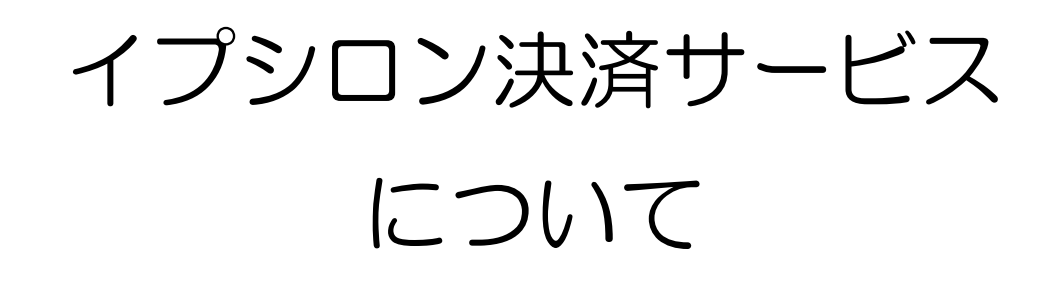

2017年2月27日

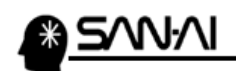

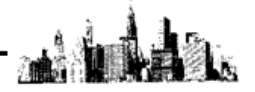

イプシロン決済サービスでの入金消込について

イプシロン決済サービスとマイティ通信販売は図のような連携になります。

イプシロン決済サービスは、Makeshop 等のカート会社と直接連携しているので、 イプシロン決済サービスの画面にて、「状態」が「正常終了」もしくは「課金済み」の決済状況データを マイティ通信販売へ取り込みます。

- イプシロン決済サービスにて、
   決済が完了した、決済状況の CSV データをダウンロードします。 → 2ページ
- 2. 上記1でダウンロードした「決済状況データ」の CSV ファイルを、
   マイティ通信販売の「入金データ取込」画面から取り込み、一括で
   入金消込(マイティ通信販売「受注伝票」の「入金完了日」の書き込み)を行います。 → 4ページ

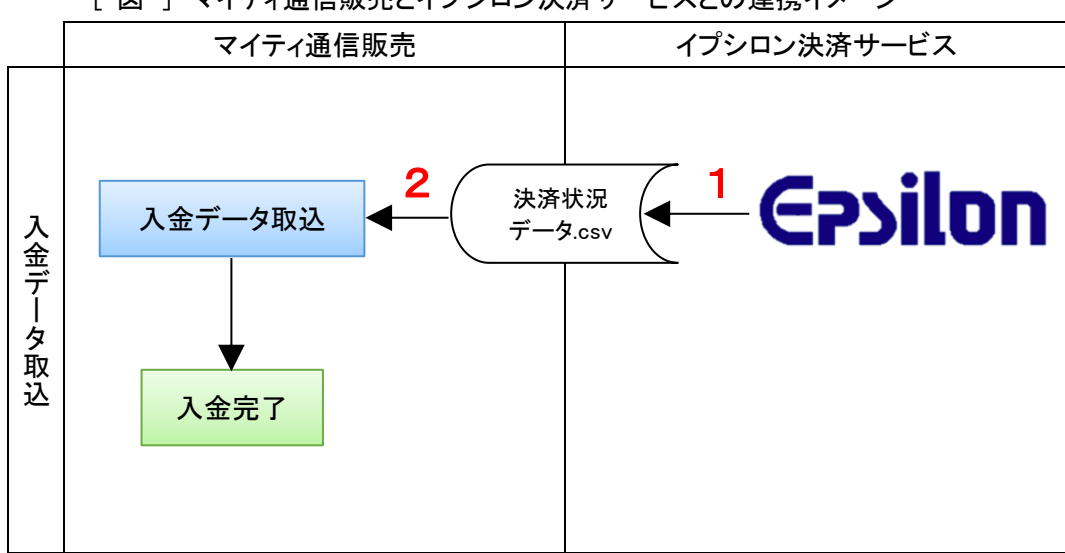

[図]マイティ通信販売とイプシロン決済サービスとの連携イメージ

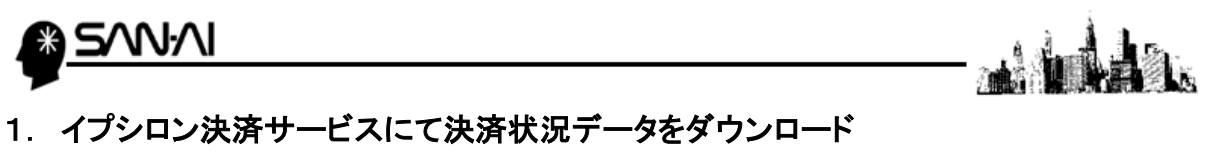

イプシロン決済サービスにて、「決済状況」のデータをダウンロードします。

(1) イプシロン決済サービスを開いて、取引の確認・変更の「決済情報の確認」をクリックします。

| 初約, 索杏                | 取引の確認・変更                                                                                                 | 旧细·腊戈聿                                        | 設定                                                                                                    | ##-5                                                                                                    |                                                                                               |
|-----------------------|----------------------------------------------------------------------------------------------------|-----------------------------------------------|----------------------------------------------------------------------------------------------------|----------------------------------------------------------------------------------------------------|-----------------------------------------------------------------------------------------------|
| (         (         ( |                                                                                                    |                                               | ACAE           Yahoo!ウォレット決済           : 法済の宣売上処理           : 法済の取消           : 法済の立領交重             PayPal決済           : 法済の取消           : 法済の取消 | GMO後払い決済      注文登録      注文登録      注文登録      注文登録      注文登録      注意登録      (CSV)      注意登録      (CSV)      注意の取消      決済の取消      注文目報の変更 | 新サービス登場     GMOイブシロン     らくらく送会     振込于数時が     歴建     ・最大毎月4回無料     ・以降も一律250円/件     ・詳しくはこちら |
| お知らせ                  | <ul> <li>・振込テータ作成</li> <li>・作成済テーター覧</li> <li>・予約済テーター覧</li> <li>・予約済テーター覧</li> <li>・通勤チャージ設定</li> </ul> | <ul> <li>・法语の重売上処理</li> <li>・法语の取消</li> </ul> | <ul> <li>・法語の確認</li> <li>・法語の東売上処理</li> <li>・法語の取消</li> </ul>                                                                                    | <ul> <li>メールリンクサービス</li> <li>- 請求情報入力</li> <li>- 請求情報入力(CSV)</li> <li>- ステータスの確認</li> </ul>                                             |                                                                                               |

(2)「決済状況の確認」画面にて、検索条件を指定して 検索 をクリックします。 ※「表示形式」は「OHTML」にしておきます。

| は这世辺の空間                                                                                                   |                                                                                                    |      |         |                                                                                                    |
|----------------------------------------------------------------------------------------------------|----------------------------------------------------------------------------------------------------|------|---------|----------------------------------------------------------------------------------------------------|
| 決消状況の確認                                                                                                   |                                                                                                    |      |         |                                                                                                    |
| ヘルプ(一ヶ月分の                                                                                                 | の決済を確認したい等、検索方法の詳細は <u>こち</u>                                                                                                    |      |         |                                                                                                    |
| AL STOLET - 1834                                                                                          | なの素正知用についてて注意ください                                                                                                    |      |         |                                                                                                    |
| 11日間に 11日間 11日間 11日間 11日間 11日間 11日間 11日間                                                                  | 期間が変更となります。                                                                                                    |      |         |                                                                                                    |
|                                                                                                    |                                                                                                    |      | 1<br>T  | 動面でフニュアルを組み                                                                                                    |
| 検索条件                                                                                                    | ●注文日 ◎決済完了日                                                                                                    |      |         |                                                                                                    |
| 検索範囲                                                                                                    | 2017 ▼ 年 2 ▼ 月 ▼ 日                                                                                                    | 🖸 法道 | 状況の確認   |                                                                                                    |
| 注文番号                                                                                                    |                                                                                                    |      | い訳の確認   | 「津済の津済状況確認                                                                                                    |
|                                                                                                    |                                                                                                    |      | ビニ決済の決  | 济状況確認                                                                                                    |
| 1-9-10                                                                                                    |                                                                                                    | GMC  | 0後払いの決済 | 音状況確認                                                                                                    |
| ユーザー名                                                                                                    |                                                                                                    |      |         |                                                                                                    |
| メールアドレス                                                                                                   |                                                                                                    | 【決済の | D状態一覧】  |                                                                                                    |
|                                                                                                    |                                                                                                    | 処理区分 | 状態*1    | 説明                                                                                                    |
|                                                                                                    |                                                                                                    |      |         |                                                                                                    |
| 商品コード                                                                                                    |                                                                                                    | 0    |         | 決済が正常に終了した状態                                                                                                    |
| 商品コード 商品名                                                                                                 |                                                                                                    |      |         | 決済が正常に終了した状態<br>※コンビニ決済やペイジー決済の場合は、入金<br>手続きが完了した状態                                                                                                    |
| 商品コード 商品名                                                                                                 |                                                                                                    |      | 輝全済み    | 決済が正常に終了した状態<br>メコンビニ決済やペイジー決済の場合は、入金<br>手続きが完了した状態<br>クレジットカード決済の場合には、オーソリ<br>抽累が確認できます(オーソリ結果の確認方                                                                                                    |
| 商品コード<br>商品名<br>金額                                                                                        |                                                                                                    |      | 課金済み    | 決済が正常に終了した状態<br>*コンビニ決済やペイジー決済の場合は、入金<br>手続きが完了した状態<br>クレジットカード決済の場合には、オーソリ<br>結果が確認できます(オーソリ結果の確認方<br>法はこちら)<br>*理や浴みの来デザキった現合にまちはい近                                                                                                    |
| 商品コード<br>商品名<br>金額<br>支払い方法                                                                               | <br> <br>全て                                                                                                    |      | 課金済み    | 決済が正常に終了した状態<br>*コンビニ決済やペイジー決済の場合は、入金<br>手続きが売了した状態<br>クレジットカード決済の場合には、オーソリ<br>結果が確認できます(オーソリ結果の確認方<br>法はごちら)<br>*課金済みの表示があった場合にも支払い拒<br>絶・返金請求が行われる可能性があります。<br>詳しくはであら。                                                                                                    |
| 商品コード<br>商品名<br>金額<br>支払い方法<br>通貨                                                                         | ▲<br>全て ・<br>日本円 ・                                                                                                    |      | 課金済み    | 決済が正常に終了した状態<br>※コンビニ決済やペイジー決済の場合は、入金<br>手続きが完了した状態<br>クレジットカード決済の場合には、オーソリ<br>結果が確認できます(オーソリ結果の確認方<br>法はごちら)<br>※課金済みの表示があった場合にも支払い拒<br>絶。返金請求が行われる可能性があります。<br>詳しくはごちら<br>急速ができたな了、たかった伊那                                                                                                    |
| 商品コード<br>商品名<br>金額<br>支払い方法<br>通貨<br>課金区分                                                                 | ▲<br>全て ▼<br>日本円 ▼<br>金て ▼                                                                                                    |      | 課金済み    | 決済が正常に終了した状態<br>※コンビニ決済やペイジー決済の場合は、入金<br>手続きが売了した状態<br>クレジットカード決済の場合には、オーソリ<br>結果が確認できます(オーソリ結果の確認方<br>法は(ごちら)<br>※ 課金済みの表示があった場合にも支払い拒<br>絶・返金請求が行われる可能性があります。<br>詳しくはごちら<br>決済が正常に終了しなかった状態<br>※決済が売了したまりませんので、お売上とし                                                                                                    |
| <ul> <li>斎品コード</li> <li>斎品名</li> <li>金額</li> <li>支払い方法</li> <li>通貨</li> <li>課金区分</li> <li>処理区分</li> </ul> | 全て ▼<br>日本円 ▼<br>全て ▼<br>全て ▼                                                                                                    |      | 課金済み    | <ul> <li>決済が正常に終了した状態</li> <li>ニンビニ決済やペイジー決済の場合は、入金<br/>手続きが充了した状態</li> <li>ニンビニ決済やペイジー決済の場合は、入金<br/>手続きが充了した状態<br/>大郎<br/>大郎をつきます。(オーノリ構具の確認方<br/>法はごちら)</li> <li>課金済みの表示があった場合にも支払い拒<br/>絶・返金請求が行われる可能性があります。<br/>詳しくはごちら。</li> <li>決済が正常に終了しなかった状態</li> <li>決済が正常に終了しなかった状態</li> <li>決済が正常になりまりません。</li> <li>必要に応じ、加盟点様から導入者様へ最初か</li> </ul>                                                                   |
| 商品コード<br>商品名<br>金額<br>支払い方法<br>通貨<br>課金区分<br>処理区分<br>状態                                                   | 全て     ▼       日本円     ▼       全て     ▼       金ての課金     ▼       正常純了/課金演み▼                                                                                                    |      | 課金済み    | <ul> <li>決済が正常に終了した状態</li> <li>スンビニ決済やペイジー決済の場合は、入金<br/>手続きが充了した状態<br/>クレジットカード決済の場合には、オーソリ<br/>村毎期が確認できます(オーソリ相単の確認方<br/>法はごちら)</li> <li>課金済みの表示があった場合にも支払い拒<br/>絶・返金請求が行われる可能性があります。<br/>詳しくはごちら。</li> <li>決済が正常に終了しなかった状態</li> <li>決済が正常に終了しなかった状態</li> <li>決済が正常におりませんので、お売上として確定しておりません。</li> <li>必要に応じ、加盟店様から購入者様へ最初か<br/>らご注文手続きを行って頂くようご室内くだ<br/>さい。</li> </ul>                                           |
| 商品コード<br>商品名<br>金額<br>支払い方法<br>通貨<br>課金区分<br>処理区分<br>状態<br>表示形式                                           | 金て<br>全て<br>日本円<br>全て<br>マ<br>全て<br>マ<br>全て<br>マ<br>一<br>全て<br>マ<br>一<br>全て<br>マ<br>一<br>全て<br>マ<br>一<br>全て<br>マ<br>一<br>全て<br>マ<br>一<br>全て<br>マ<br>一<br>全て<br>マ<br>一<br>全て<br>マ<br>一<br>全て<br>マ<br>一<br>全て<br>マ<br>一<br>会て<br>マ<br>一<br>会て<br>マ<br>一<br>会て<br>の<br>一<br>の<br>一<br>の<br>一<br>の<br>一<br>の<br>一<br>の<br>一<br>の<br>一<br>の<br>の<br>の<br>の<br>の<br>の<br>の<br>の<br>の<br>の<br>の<br>の<br>の |      | 課金済み    | <ul> <li>決済が正常に終了した状態</li> <li>※コンビニ決済やペイジー決済の場合は、入金<br/>手続きが完了した状態</li> <li>※コンビニ決済やペイジー決済の場合は、オーソリ<br/>結果が確認できます(オーソリ結果の確認方<br/>法はごちら)</li> <li>※課金済みの表示があった場合にも支払い拒<br/>絶・返金請求が行われる可能性があります。<br/>詳しくはごちら</li> <li>※課金済アしておりませんので、お売上として確定しておりません。</li> <li>必要に応じ、加速は様から構入者様へ最初からご注文手続きを行って頂くようご案内くだ<br/>さい。</li> <li>※コンビニ決済、ペイジー決済の場合は、購入<br/>着棒がつンビーやねれがに丁寧際におきも、さ</li> </ul>                                |
| 商品コード<br>商品名<br>金額<br>支払い方法<br>通貨<br>課金区分<br>処理区分<br>状態<br>表示形式                                           | 全て ▼<br>日本円 ▼<br>全て ▼<br>金ての課金 ▼<br>正常総て/課金语み▼                                                                                                    |      | 課金済み    | <ul> <li>決済が正常に終了した状態</li> <li>※コンビニ決済やペイジー決済の場合は、入金<br/>手続きが完了した状態<br/>クレジットカード決済の場合には、オーソリ<br/>結果が確認できます(オーソリ結果の確認方<br/>法はごちら)</li> <li>※課金済みの表示があった場合にも支払い拒<br/>絶・返金請求が行われる可能性があります。<br/>詳しくはごちら)</li> <li>※読みが完了しておりませんので、お売上とし<br/>で確定しておりません。<br/>必要に応じ、加盟信様から購入者様へ最初か<br/>らご注文手続きを行って頂くようご案内くだ<br/>さい。</li> <li>※コンビニ決済、ペイジー決済の場合は、購入<br/>者様がコンビニやATMにて実際にお支払さ<br/>れていない場合もございますので、ご注意下<br/>さい。</li> </ul> |

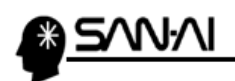

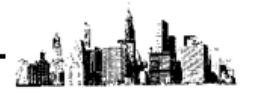

(3) すると、画面下部に、以下のように検索結果の決済状況データー覧が表示されます。 ダウンロードしたい決済状況データかどうか確認します。

| 1 件一致しました |              |                       |            |                            |                |            |          |             |                   |       |  |
|-----------|--------------|-----------------------|------------|----------------------------|----------------|------------|----------|-------------|-------------------|-------|--|
|           | ユーザーID ユーザー名 |                       | メールアドレス    |                            | 支払い方法          | 課金区分 処理区分  |          | 秋日          | 3DS認証状況           | memo1 |  |
| *         | 商品コード        | 商品名                   | (618)      |                            | 注文番号           | 注文受付日時     |          | 分割回数・<br>リボ | セキュリティコー<br>ド利用状況 | memo2 |  |
|           | hanako_01    | 山田花子                  | hanako.01@ | mighty.co.jp               | クレジットカード(VISA) | 一回課金       | 初回課金     | 課金済み        | 利用なし              |       |  |
| 1         | 00000001504  | 最強販売2008 Stan<br>dard | 59600円     | 216151-20170127-0963049360 |                | 2017-02-07 | 07:15:37 | 1           | 利用なし              |       |  |
|           | 1            |                       | I          | I                          | 1/1            |            |          |             | 1                 |       |  |

(4) ページ上部に戻り、「表示形式」を「OCSV」にして 検索 をクリックすると、
 決済状況の CSV ファイルがダウンロードされます。

| の引履歴の参照可能 | <u>済の不正利用についてご注意ください。</u><br>期間が変更となります。 |             |            |                                                     |  |
|-----------|------------------------------------------|-------------|------------|-----------------------------------------------------|--|
|           |                                          |             | Ŭ          | 動画でマニュアルを観る                                         |  |
| 検索条件      | ●注文日 ◎決済完了日                              | P= 2+13     |            |                                                     |  |
| 検索範囲      | 2017 ▼ 年 2 ▼ 月 ▼ 日                       | 四点          | ト内訳の確認     |                                                     |  |
| 注文番号      |                                          | 1 クレ        | ノジットカート    | 決済の決済状況確認                                           |  |
| ユーザーID    |                                          |             | レビニ決済の決    | <u>済状況確認</u>                                        |  |
|           |                                          | 🛅 <u>GM</u> | 0後払いの決済    | \$状況確認                                              |  |
| ユーサー名     |                                          | (市)这        | D/1-2 (25) |                                                     |  |
| メールアドレス   |                                          | 如理          |            |                                                     |  |
| 商品コード     |                                          | 区分          | 1788*1     |                                                     |  |
|           |                                          |             |            | 決済が正常に終了した状態<br>*コンビニ決済やペイジー決済の場合は、入金               |  |
| 約品名       |                                          |             |            | 手続きが元了した状態<br>クレジットカード決済の場合には、オーソリ                  |  |
| 金額        |                                          |             | 課金済み       | 相乗の確認ときます(オージリ相乗の確認方法は <u>こちら</u> )                 |  |
| 支払い方法     | <br>                                     |             |            | ※課金済みの表示があった場合にも支払い拒<br>紙・返金請求が行われる可能性があります。        |  |
| 通貨        | 日本円 ▼                                    |             |            | 詳しくは <u>こちら</u>                                     |  |
| 課金区分      | <br>全て ▼                                 |             |            | 決済が正常に終了しなかった状態<br>*決済が完了しておりませんので、お売上とし            |  |
| 処理区分      | <br>全ての課金 ▼                              |             |            | て確定しておりません。<br>必要に応じ、加盟店様から購入者様へ最初か                 |  |
| 状態        |                                          |             |            | らご注文手続きを行って頂くようご案内くだ<br>さい。                         |  |
| 表示形式      | HTML OCSV                                |             |            | *コンビニ決済、ペイジー決済の場合は、購入                               |  |
|           |                                          |             | 木課金        | 1日はいコンビニ19AIMIC C夫际にお又払されていない場合もございますので、ご注意下<br>さい。 |  |
|           | 検索                                       |             |            |                                                     |  |

(5) ダウンロードフォルダに決済状況の CSV ファイルが作成されます。

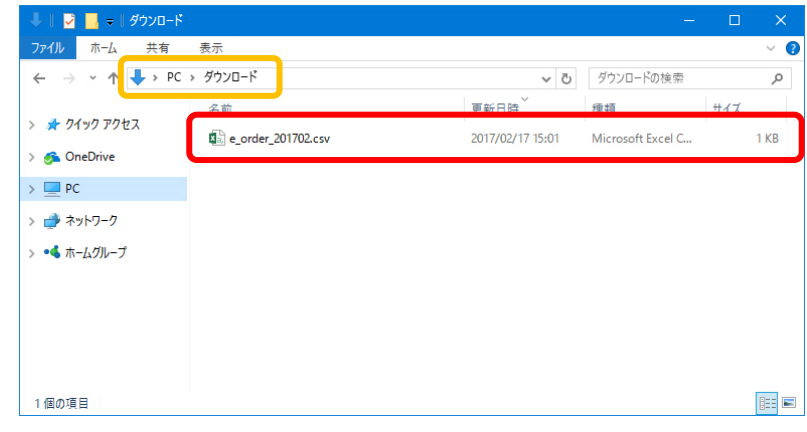

## \*<u>5/W//I</u>

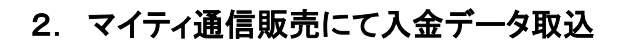

- (1) 決済状況データ CSV ファイルをマイティ通信販売へ取り込みます。
  - マイティ通信販売の「入金データ取込み」画面を開きます。
  - ①「ファイル形式」は「J:イプシロン(Epsilon)」を選択します。
  - ②「入力元」に1. (4) (3ページ)でダウンロードした与信結果 CSV ファイルを指定します。
  - ③「入金完了日」に入力した日付を取込みデータに対し更新します。
    - 「受注ステータス」で選択したステータスを取込みデータに対し更新します。
  - ④ 入力後、 実行 F8 をクリックします。

| 入金デーク取込み                                                                                                    | ×                |
|----------------------------------------------------------------------------------------------------|------------------|
| 選択 入金データ取込み                                                                                                    |                  |
|                                                                                                    |                  |
|                                                                                                    |                  |
| ファイル形式 J:イブシロン(Epsilon) / 使開設定                                                                                                    |                  |
|                                                                                                    |                  |
| C:¥Users¥client33¥Downloads¥e_order_201702.csv                                                                                                    |                  |
|                                                                                                    |                  |
|                                                                                                    |                  |
| (3) (一一) (日定書き込み情報-)                                                                                                    |                  |
| ▼通常はチェックしないでください。<br>チェックを入れると入力済みの項目にも強制的に上書きします。                                                                                                    | チェックを入れた場合のみ、    |
| □ 人金完了日 2017/02/17 「500 /2/17/1550 / 250 / 25 | は割まき込み」ます        |
| 出力先 フォルダタまで入力してファイルタは入力しないでください。                                                                                                    |                  |
| (①) (②) (②) (③) (③) (③) (③) (③) (④) (④) (④) (④) (④) (④) (④) (④) (④) (④                                                                                                    | ☆ 受注人ナーダ人」のみ書き込み |
| <u>上記フォル</u> ゲーに YYYYMMODHHMMSS WYUKIN AL(すべて) YYYYMMODHHMMSS_NYUKIN_DK(正常)<br>YYYYMMODHHMMSS_NYUKIN_NG(曾告)のCSVデータが作成されます。                                                                                                    | する場合は、「入金完了日」を   |
| 取消 F2 検索 F5 実行 F8 終了 F9                                                                                                    | 空白にします。          |
|                                                                                                    | ※受注検索にて入金完了日を    |
|                                                                                                    | 入力することもできます。     |

(2) 以下の画面が表示されます。

実行をクリックすると、入金完了日、受注ステータスが更新されます。

プレビュ F7 をクリックすると、取込みデータの確認が可能です。

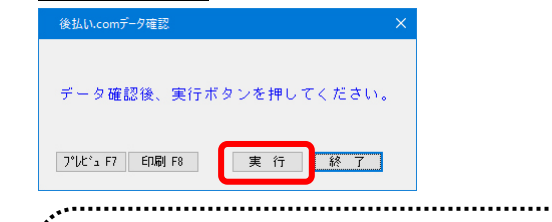

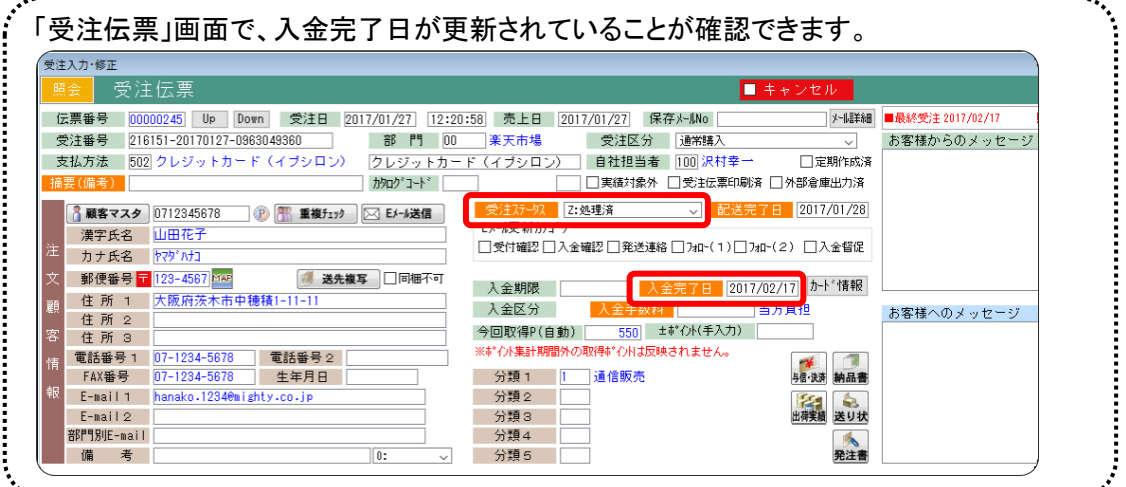

(次ページ参照)

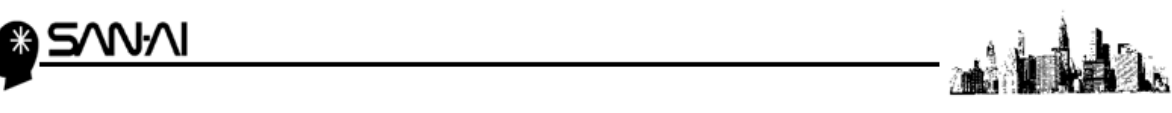

## ☆受注検索にて、入金完了日を入力することができます。

マイティ通信販売「受注検索」画面を開き、

支払方法と受注日を指定、「口入金未完了」にチェックをして、 抽出 F4 をクリックします。

|                                                                                                    | 受注検索                                                  |                        |
|----------------------------------------------------------------------------------------------------|-------------------------------------------------------|------------------------|
| 以全面面表示       受生伝票       ● 通常       ● ホッ北       ● マイン       ● マイン <t< th=""><th></th><th></th></t<>                                                                                                    |                                                       |                        |
| 【▲●式 Pack表示<br>「日相初期値設定」<br>「日相初期値設定」<br>「日相初期値設定」<br>「日相初期値設定」<br>「日相初期値設定」<br>「日相初期値設定」<br>「日相初期値設定」<br>「日相初期値設定」<br>「日相初期値設定」<br>「日日初期値設定」<br>「日日間をす:n?」<br>「日日間空間」<br>「日日日本11000000<br>「日日日本11000000000000000000000000000000000                                                                                                    |                                                       |                        |
| ● 連常 ○ ++ンth ○ すべて       ● 連常 ○ ++vth ○ すべて         「同相初期値設定」       10000         第480年       夏太方法 502 クレジットカード (イブンロ)         送村選択       夏玉石秀         送村選択       夏玉石秀         受土居辱       2017/01/18         受出日辱       2017/02/17         第21日号       2017/02/17         第21日号       2017/02/17         第21日号       2017/02/17         第21日号       2017/02/17         第21日号       2017/02/17         第21日号       2017/02/17         第21日号       2017/02/17         第21日号       2017/02/17         第21日号       2017/02/17         第21日号       2017/02/17         第21日       2017/02/17         第21日       2017/02/17         第21日       2017/02/17         第21日       2017/02/17         第21日       2017/02/17         第21日       2017/05/17          第21日       2017/05/17         第21日       2017/05/17         第21日       2017/05/17         第21日       2017/05/17         第21日       2017/05/17         第21日       2017/05/17         第21日       2017/05/17         第21日       <                                                                                                    |                                                       | 【楽●天】BMS表示             |
| 回相初期値設定       通出条件       日本小未送信       ○人金未完了         市地条件       日本小未送信       ○人金未完了         市水の(2)       印送未完了       日未人金替促対象         芝村選択       支払方法       502       クレジットカード(イブシロ)         受注日時       2017/01/18       00:00:00       ~       2017/02/17       23:59:59         受注日時       2017/01/18       00:00:00       ~       2017/02/17       23:59:59       ケーム区分: すべて、         代3[料選択       空 録 日       ~       2017/02/17       11 当者       -       -       22         代3[料選択       空 録 日       ~       2017/02/17       11 当者       -       -       22         代3[料選択       空 録 日       ~       2017/02/17       11 当者       -       -       22         代3[料選択       空 録 日       ~       2017/05/17       21 雪 盧       -       0002       12 市         (たう)*ニーン       0:すべて       少       シレック・内をつ?       0:すべて       シレック・内をつ?       22         (たう)*ロ       -       2017/05/17       名 庫       -       -       2017/05/17       名 庫       -       -       -       -       -       -       -       -       -       -       -       -       -       -       <                                                                                                    | ● 通常 ○ キャン/ヤル ○ すべて Ex-lbf3 <sup>*</sup> リ(or検索)-     | 「公司面表示」 受注伝票           |
| 同梱初期値設定       1個山東市       この小山之い       二人金館20       二人金館20         第100年11       100年11       100年11       100年11       100年11       100年11         第100年11       100年11       100年11       100年11       100年11       100年11       100111         送村選択       支払方法       502       クレジットカード(イブシ)       ジェルーン       ジェルーン       ジェルーン       10011         受注日時       2017/01/18       00:00:00       2017/02/17       20189:58       ケール区分 : すべて、         受注日時       2017/01/18       00:00:00       2017/02/17       2017       10日当         代引料選択       重載日       2017/02/17       111日       111日       111日         (代引料選択       重載日       2017/05/17       211日       222         (代引料選択       重載日       2017/05/17       211日       2017/05/17         (代引料選択       11:元元での之庫       2017/05/17       211日       11:11         (小が)・かたっ)       0:すべて       かたっ       2017/05/17       211日       11:11       11:11       11:11       11:11       11:11       11:11       11:11       11:11       11:11       11:11       11:11       11:11       11:11       11:11       11:11       11:11       11:11       11:11       11:11 <td< th=""><th></th><th></th></td<>                                                                                                    |                                                       |                        |
| 芝和酸定                                                                                                    |                                                       | 同梱初期値設定— 1000米円        |
| 送礼田法       支払方法       502 クレジットカード(イラジビ         第注日野 2017/01/18       00000268       ケル区分       ・ マスママット         受注日野       2017/01/18       00000268       かたットレジ・       - マスマ         (1:元7'-9 ~)       伝葉電号       ~ 00000268       かたットレジ・       - マスマ         (1:元7'-9 ~)       伝葉電号       ~ 00000268       かたットレジ・       - マスマ         (1:元7'-9 ~)       (1:マママ)       かたッジ       かたッシ・       - マスマ         (1:元7'-9 ~)       (1:マママ)       かたシ・       - マスマ       - マスマ         (1:元7'-9 ~)       (1:マママ)       (1:マママ)       シーン       - マスマ         (1:ホティーマ)       (1:マママ)       (1:マママ)       シーン       - マスマ         (1:ローマ)       (1:ローマ)       (1:マママ)       (1:マママ)       - マスマ         (1:ローマ)       (1:ローマ)       (1:ローマ)       (1:ローマ)       - マスマ         (1:ローマ)       (1:ローマ)       (1:ローマ)       (1:ローマ)       - ローロマ         (1:ローマ)       (1:ローマ)       (1:ローマ)       (1:ローマ)       - ローロマ         (1:ローマ)       (1:ローロマ)       (1:ローロマ)       (1:ローロマ)       - ローロマ         (1:ローマ)       (1:ローロマ)       (1:ローロロマ)       (1:ローロロロロロロロロロロロロロロロロロロロロロロロロロロロロロロロロロロロ                                                                                                    | □ 光は足がん」 □ ホバー □ にかい □ 光は足お □ 八金谷に ひかりたお1 が未処理のものを抽出。 | )1197(g)<br>)洋牧師会会     |
| 1:元疗*-9       委注15分                                                                                                    | 502 9 D S V F M - F (7 9 S F                          | 送料選択 支払方法              |
| 受注目時       2017/01/18       00:00:00       ~ [2017/02/17]       23:59:59       ケール公分       :すべて マ         低月料證按       売止日       ~ [2017/02/17]       招告者       _       _       ZZ         (代月料證按       査録日       ~ [2017/02/17]       招告者       _       _       ZZ         (1:元す'-)マン       伝展報号       ~ [0000268]       防めウ'コ-5'       _       _       ZZ         (4)(外商品       人金完7日       ~ [2017/05/17]       倉庫       _       [0:1](小方*, から*)がらたら*)       1:1](小方*, から*)からたう*       _       _       D:1](小方*, から*)からたう*       _       ZZ         (4)(小商品       人金完7日       ~ [2017/05/17]       倉庫       ] (10](10](10](10](10)(10)(10)(10)(10)(10)(10)(10)(10)(10)                                                                                                    | ♥ 受注 / / ● / ● / ● / ● / ● / ● / ● / ● / ●            | 1:元データ > 受注区分          |
| 使用設定       売上日       ~ 2017/02/17       把当者         (代引料違択)       全縁日       ~ 2017/02/17       部門       ~ 2Z         (伝葉番号       ~ 0000028       が2071-4*          (小方*,54,5*)*       0:すべて       >       かた*7内容         (小方*,54,5*)*       0:すべて       >       かた*7内容         (小方*,54,5*)*       0:すべて       >       かた*7内容         (小方*,54,5*)*       0:すべて       >       かた*7内容         (小方*,54,5*)*       0:すべて       >       かた*7内容         (小方*,54,5*)*       0:すべて       >       かた*7内容         (小方*,54,5*)*       0:すべて       >          (日相伝葉順位)       *       2017/05/17       在庫引当       0:すべて         (日相伝葉順位)       *       2017/05/17       年庫引当       0:すべて       >         (日相伝葉順位)       *       ※すべての以外 ののみ       郵便番号ひっ       ●       ●         (日間相全チェ?*)       着日不一致       ◎ すべての以外 ののみ       郵便番号ひっ       ●       ●       ●       ●       ●       ●       ●       ●       ●       ●       ●       ●       ●       ●       ●       ●       ●       ●       ●       ●       ●       ●       ●       ●       ●                                                                                                    | 2017/01/18 00:00:00 ~ 2017/02/17 23:59:59 2-ル区分 :すべて~ | 受注日時                   |
| 代51科通訳       室跡日       ~ 2017/02/1       部「1」、~ 2/2         1:元デー9 ×       伝葉磁号       ~ 00000288       がねウ'=ト*         4* イント商品       ハラゲータルモッブ       0:すべて ~       シカセッブ内容         人会売7日       ~ 2017/05/17       倉庫       ~ 00002 □右編集計する         発送日       ~ 2017/05/17       倉庫       0:すべて oc 査庫 ×         お届予定日       ~ 2017/05/17       在庫引当       0:すべて ~         超流元7日       ~ 2017/05/17       在庫引当       0:すべて ~         超流元7日       ~ 2017/05/17       英庫       ○:すべて ~         超流元7日       ~ 2017/05/17       英庫       0:すべて ~         超流元7日       ~ 2017/05/17       英庫       0:すべて ~         日相伝葉期位       ・       0:すべて ○ 以外 ○ のみ       郵便番号55-         ビ 同相全チェック       商品 名       副書 ● すべて ○ 以外 ○ のみ       回答520         配送広県春式       ~       ○       ○       ~         1:除順       「回個全チェック       副客520       ~       「         1:回信       ● 99,989,988       ● 89,898,988       □ 第2回版       ~       100 自188/10/07                                                                                                    | ~ 2017/02/17 担当者                                      | 代引料設定 売上日              |
| 1:00:0000268       700000268       700000268       7000111         1:00:0000268       7000111       1       1         1:00:000020       1:00:000020       1:00:000020       1:00:000020         1:00:000020       1:00:000020       1:00:000020       1:00:000020         1:00:0000000       1:00:0000000       2:01:7/05/17       2:00:00020       1:00:000000000         1:00:000000000       1:00:0000000000       1:00:000000000000       0:00:0000000000000000000       0:00:00000000000000000000000000000000                                                                                                    |                                                       | 1:元だ-ターン に悪い日          |
|                                                                                                    |                                                       | 広衆省ち                   |
| 第二日 10       10       10       10       10       10       10       10       10       10       10       10       10       10       10       10       10       10       10       10       10       10       10       10       10       10       10       10       10       10       10       10       10       10       10       10       10       10       10       10       10       10       10       10       10       10       10       10       10       10       10       10       10       10       10       10       10       10       10       10       10       10       10       10       10       10       10       10       10       10       10       10       10       10       10       10       10       10       10       10       10       10       10       10       10       10       10       10       10       10       10       10       10       10       10       10       10       10       10       10       10       10       10       10       10       10       10       10       10       10       10       10                                                                                                          | 0.9.9.1℃/13<br>~ 2017/05/13<br>倉庫 ~ 0002 □左座集計する      | <u>**</u> イント商品 λ 全宗了日 |
| 回梱伝葉順位       二       2017/05/17       在庫引当       D:すべて →         「耐湿伝葉順位       1:除順 ▼→       着日不一致       0すべて ○ 以外 ○ のみ       郵便番号5-       D:すべて →         道付先名       ござべて       ござべて       ○         逆付先名       ごごべのみ       郵便番号5-       D:すべて ○         道付先報       小分 (備号       ○       ○       ○         ご付先名       前品名       前島       ● すべて ○ 以外 ○ のみ         「商品名       前島       ● すべて ○ 以外 ○ のみ       副客ランク       ○         「回香日伝素       ~       100 自 1989/10/07       ○       ○         「合計金額       - 199,9899,9898       ○       100 自 2016/02/22       ○                                                                                                    | ~ 2017/05/17 在庫 0·すべての左席 ×                            |                        |
| 同梱伝票順位       配送完了日       ~ 2017/05/17       発注点       D:すべて、         着日不一致       ●すべて 〇 以外 〇 のみ       郵便番号15-       D:すべて、         送付先名       記送伝票番号          ど付先名       記送伝票番号          図 同梱全チェック       商 品 名        前 島       ●すべて 〇 以外 〇 のみ         配送伝票書式         10.5 ペ へ          顧客1-1-1       前 島       ●すべて 〇 以外 〇 のみ        10.5 ペ へ         「商 品 名         10.5 ペ 八 〇          「配送伝票書式         回母目伝票       ~ 100.5 1889/10/07          「合計全額       - 89,989,9898        183,01000         10.5 1889/10/07                                                                                                    | ~ 2017/05/17 在庫引当 D:すべて ✓                             | お届予定日                  |
| 同相伝葉順位       着日不一致       ●すべて ○ 以外 ○ のみ       郵便番号15       9:すべて ○ 、         送付先名       記送伝票番号       記送伝票番号       1         ビ 同相全チェック       商品名       一       一       前       8       ● すべて ○ 以外 ○ のみ         酸法に原書式       ✓       一       前       8       ● すべて ○ 以外 ○ のみ         酸ないた*       -       -       前       8       ● すべて ○ 以外 ○ のみ         酸ないた*       -       -       10:189/10/07       -       >         合計全額       -       99,989,989       ○       10:10       10:16/02/22                                                                                                    | ~ 2017/05/17 発注点 0:すべて ✓                              | 配送完了日                  |
| 1:降順●       送付先名       配送伝票番号         逆付先電話番号       ^^0かり 備号         ご 同梱全チェッ?       商品名       ●         商品名       ●       ●         配送伝票書式       ~       ●         顧客コート*       ●       ●         日香日伝票       ~       100 目389/16/07         合計金額       -       99,989,989       ●         調次に応知       ○       ○       ○                                                                                                    | ● すべて〇 以外 〇 のみ 郵便番号I7- □:すべて ~                        | 同梱伝票順位                 |
| 送付洗電話番号       1000 備         商品名       離島       ●すべて 〇 以外 〇 のみ         配送伝票書式       1000 日       1000 日         観客コート*       1000 日       1000 日         合計金額       - 99,989,9893       1000 日       1000 日                                                                                                    |                                                       | 1:降順 ▼ ~ 送付先名          |
| <ul> <li>図 同梱全チェッ?</li> <li>商 品 名</li> <li>ご (0 個名 5 ½)</li> <li>(1 回 日 5 ½)</li> <li>(1 回 日 5 ½)</li> <li>(1 回 日 5 ½)</li> <li>(1 回 日 5 ½)</li> <li>(1 回 日 5 ½)</li> <li>(1 回 日 5 ½)</li> <li>(1 回 日 5 ½)</li> <li>(1 回 日 5 ½)</li> <li>(1 回 日 5 ½)</li> <li>(1 回 1 1 0 1 1 1 0 1 1 1 0 1 1 1 0 1 1 1 0 1 1 1 0 1 1 1 0 1 1 0 1 0 1 1 0 1 1 0</li></ul> | 1.2.5.1 備考                                            | 送付先電話番号                |
| 配送伝票書式                                                                                                    | 離島 ◎すべて ○ 以外 ○ のみ                                     | ☑ 同梱全チェゥゥ 商品名          |
| 顧客コート*         「何香目伝票」         ~         [100] 自1989/10/07           合計金額         -99,989,989         ~         99,989,989         「調入回版」         ~         [100] 自2016/02/22                                                                                                    | ▼ ■ 顧客ランク ~ VP                                        | 配送伝票書式                 |
| 合計金額 -99,999,999 ~ 99,999,999 □ 購入回版 ~ 100 自2016/92/22                                                                                                    | □ 何番目伝票 □ ~ 100 自1989/10/07                           | 顧客コード                  |
|                                                                                                    | -99,999,999 ~ 99,999,999 日 勝入回該 2016/02/22            | 合計金額                   |
| 発行有無 納品書 []:すべて ∨ 送り状 []:すべて ∨ □ 未入金者 ◎ すべて ○ 以外 ○ のみ                                                                                                    | 納品書[]:すべて √ 送り状[]:すべて √ □ 未入金者 ◎ すべて ○ 以外 ○ のみ        | 発行有無                   |
| 発注書 []:すべて ~                                                                                                    | 発注書 []: すべて ~]                                        |                        |
|                                                                                                    |                                                       |                        |
| 取消 F2 抽出 F4 検索 F5 同種 F7 終了 F3                                                                                                    | 抽出 F4 検索 F5 同梱 F7 終了 F9                               | 取3尚 F2                 |

- A) ーつーつ、目で確認しながら「口入金済」にチェックを入れていく場合
  - ① 修正 F4 をクリックして、修正に切り替えます。
  - ② 入金完了日欄の「口入金済」に一つずつチェックを入れて、

入金完了日を手入力します。

| 展会:修正                                       |                           |                                                                                                    |            |                    |                                                             |                                |                |                                                          |                     |
|---------------------------------------------|---------------------------|----------------------------------------------------------------------------------------------------|------------|--------------------|-------------------------------------------------------------|--------------------------------|----------------|----------------------------------------------------------|---------------------|
| 18正                                         | 使用端末两装込                   |                                                                                                    | 受注検索       |                    | Page UP <<注画面                                               | 右画面>>                          |                |                                                          | 対象件数                |
|                                             | 抽出条件                      | は、人全未完了     は、人全未完了     は、人会未完了     は、人会また(の現在)ノ湯が多いの     の     が     し     が     し     が      し     が     し     が     し     が     し     が     し     が     し     が      し     が     し     が      し     が      し     が      し     が      し     が      し     が      し     が      し     が      し     が      し     が      し     が      し     が      し     が      し     が      の      が      し     が      し     の      し     し     し     し     し     し     し     し     し     し     し     し     し     し     し     し     し     し     し     し     し     し     し     し     し     し     し     し     し     し     し     し     し     し      し     し     し     し     し     し      し     し     し     し     し     し     し     し     し     し     し     し     し     し     し     し     し     し     し     し     し | 1 11 19    |                    | 17 E08(31)-17 P36/F8.0                                      | ····· 서밀하호미                    | 4588 W.        | 88/248) (81.1(248)                                       | 1996                |
| €itB/素18                                    | は文冊名名/115日 新品名            | 創造方法/注文第四161/協考                                                                                                    |            | 392-9 前入国家         | 記述時期第一日<br>(1)(注意: 1)(1)(1)(1)(1)(1)(1)(1)(1)(1)(1)(1)(1)(1 | (10) 新港日 (10)1(通用) [100円71     | ARRIE (288) 48 | 着号(通行先)<br>507、500-875大市中原稿(-11-11                       |                     |
| 000000240<br>00000240<br>2012/01/21 12:21:5 |                           | 半辺信 担当: 10<br>Tel, 07-1214-5871 第月中一                                                                                                    |            |                    | 2012 0:192 %L                                               | 2017/01/28 2017/01/80 2017/01/ | 2/18           | 「Fell, 07-1224-5678<br>第四 人士強調 天送連治 200~(1) 2012(2) 人士なの | tansko, 12340n i gh |
| 2017/01/27 通常書入                             | 216151-20170 #116#2008 \$ |                                                                                                    | 20122 59.  | iii [151<94a\$     | 全主                                                          | 昆送 大阪府藻木市中福禄1-11-12 🗹 記述       |                |                                                          | 12/小进信              |
|                                             |                           |                                                                                                    |            |                    |                                                             |                                |                |                                                          |                     |
|                                             |                           |                                                                                                    |            |                    |                                                             |                                |                |                                                          |                     |
|                                             |                           |                                                                                                    |            |                    |                                                             |                                |                |                                                          |                     |
|                                             |                           |                                                                                                    |            |                    |                                                             |                                |                | 入金完了日                                                    |                     |
|                                             |                           |                                                                                                    |            |                    |                                                             |                                |                |                                                          |                     |
|                                             |                           |                                                                                                    |            |                    |                                                             |                                |                |                                                          |                     |
|                                             |                           |                                                                                                    |            |                    |                                                             |                                |                |                                                          |                     |
|                                             |                           |                                                                                                    |            |                    |                                                             |                                |                | □ 入余済                                                    |                     |
|                                             |                           |                                                                                                    |            |                    |                                                             |                                |                |                                                          |                     |
|                                             |                           |                                                                                                    |            |                    |                                                             |                                |                |                                                          |                     |
|                                             |                           |                                                                                                    |            |                    |                                                             |                                |                |                                                          |                     |
|                                             |                           |                                                                                                    |            |                    |                                                             |                                |                |                                                          |                     |
|                                             |                           |                                                                                                    |            |                    |                                                             |                                |                |                                                          |                     |
|                                             |                           |                                                                                                    |            |                    |                                                             |                                |                |                                                          |                     |
|                                             |                           |                                                                                                    |            |                    |                                                             |                                |                |                                                          |                     |
|                                             |                           |                                                                                                    |            |                    |                                                             |                                |                |                                                          |                     |
|                                             |                           |                                                                                                    |            |                    |                                                             |                                |                |                                                          | ~                   |
| <                                           |                           |                                                                                                    |            |                    |                                                             |                                |                |                                                          | >                   |
|                                             |                           |                                                                                                    |            |                    |                                                             |                                |                |                                                          |                     |
| あ客様からの丸                                     | 15%-                      |                                                                                                    | 一お客様への     | 628-91             | 【途●天】 除法示   周                                               | 設備加 位置デーや(30出力)                |                |                                                          |                     |
|                                             |                           |                                                                                                    |            |                    |                                                             |                                |                |                                                          |                     |
|                                             |                           | (1)                                                                                                    |            |                    |                                                             |                                |                |                                                          |                     |
|                                             |                           | $\mathbf{U}$                                                                                                    |            |                    |                                                             |                                |                |                                                          |                     |
|                                             |                           | _                                                                                                    |            |                    |                                                             |                                |                |                                                          |                     |
|                                             | 一物調整定下                    | REA F2 Rea                                                                                                    | F4 税索 F5 3 | 1/C11 F7 008 F8 15 | 10る FB 全勢了 FII                                              |                                |                |                                                          |                     |
|                                             |                           |                                                                                                    |            |                    |                                                             |                                |                |                                                          |                     |

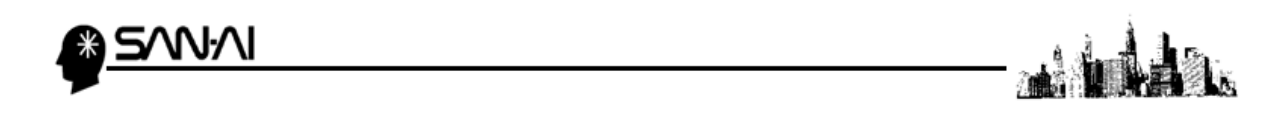

B) I. 検索結果画面に表示された受注伝票全てに一括で同じ入金完了日を入力する場合

| <mark>照会</mark> 0                       | の状態で、                          | 一括設定                                 | Ê F           | 1 をク                      | アリッ            | っクし             | まる                   | す。                   |                   |                  |            |         |              |                        |                               |                       |
|-----------------------------------------|--------------------------------|--------------------------------------|---------------|---------------------------|----------------|-----------------|----------------------|----------------------|-------------------|------------------|------------|---------|--------------|------------------------|-------------------------------|-----------------------|
| 展会・修正                                   |                                |                                      |               |                           |                |                 |                      |                      |                   |                  |            |         |              |                        |                               |                       |
| 風会                                      | 使用解末再低达                        | t: 14##7                             | Ť             | 注検索                       |                |                 | Pase UP<br>Pase Down | << 左面面               | 右画面>>             |                  |            |         |              |                        |                               | 対象件款<br>1             |
| (公開巻号<br>実注日/茶上日                        | 支払方法<br>注文兼容6/1行目 藤品6          | 文払方法(日期係)/送付先 住所1<br>記法方法/注文要否TEL/編号 | 香門<br>同様      | 21 - 2 - 21               | お客様からの<br>3パープ | 受徒27~92<br>蔣入國業 | RD #827-92           | 配进后来看式<br>配进销图带 配级和  | 第2日               | お潜手交日<br>住所1(通先) | 82970      | A#870 3 | 金手数符<br>(金期間 | 影波器号(进封元)<br>电路器号(进封元) | 住所1,2(進付先)                    | いる構成                  |
| 0.0000245<br>918 1 m                    | 「AN-21」 502 クレジットカー            | クレジットカード大阪市陸水市中市<br>王む(使 担当:100      | <b>\$</b> 778 | 1631141<br>32 53 846      |                | 2:10/12:8       | 日党注意                 | 5:1910(発星い)<br>の形式なし | 用注書<br>2017-01/28 | 2017/01/20       | 2017211098 |         |              | 123-4567 大阪府梁本         | 市中語被1-11-11<br>Tel.07-1204-56 | 70 hensko, 12346a igh |
| 2017/01/27 12:20:5<br>2017/01/27 50755A | 215151-20170 154 157 2 0 0 8 5 | 161.07-1294-0678 (R19年-<br>t         | 1             | SHERR 6.40<br>SSHER 59,50 | RI<            | □外部を用           |                      | 1284-5678-38 配達      | 大阪府英水市            | 中線線1-11-1        | 2 B.C.S    | 入金湾     |              | 이 않 이 않 이              |                               | 入金貨位<br>济 EX-11送信     |
|                                         |                                |                                      |               |                           |                |                 |                      |                      |                   |                  |            |         |              |                        |                               |                       |
|                                         | _                              |                                      |               |                           |                |                 |                      |                      |                   |                  |            |         |              |                        |                               |                       |
|                                         |                                |                                      |               |                           |                |                 |                      |                      |                   |                  |            |         |              |                        |                               |                       |
|                                         |                                |                                      |               |                           |                |                 |                      |                      |                   |                  |            |         |              |                        |                               |                       |
|                                         |                                |                                      |               |                           |                |                 |                      |                      |                   |                  |            |         |              |                        |                               |                       |
|                                         |                                |                                      |               |                           |                |                 |                      |                      |                   |                  |            |         |              |                        |                               |                       |
|                                         |                                |                                      |               |                           |                |                 |                      |                      |                   |                  |            |         |              |                        |                               |                       |
|                                         |                                |                                      |               |                           |                |                 |                      |                      |                   |                  |            |         |              |                        |                               |                       |
|                                         |                                |                                      |               |                           |                |                 |                      |                      |                   |                  |            |         |              |                        |                               |                       |
|                                         |                                |                                      |               |                           |                |                 |                      |                      |                   |                  |            |         |              |                        |                               |                       |
|                                         |                                |                                      |               |                           |                |                 |                      |                      |                   |                  |            |         |              |                        |                               |                       |
|                                         |                                |                                      |               |                           |                |                 |                      |                      |                   |                  |            |         |              |                        |                               |                       |
|                                         |                                |                                      |               |                           |                |                 |                      |                      |                   |                  |            |         |              |                        |                               |                       |
|                                         |                                |                                      |               |                           |                |                 |                      |                      |                   |                  |            |         |              |                        |                               |                       |
| <                                       |                                |                                      |               |                           |                |                 |                      |                      |                   |                  |            |         |              |                        |                               | ~                     |
|                                         |                                |                                      |               |                           |                |                 |                      |                      |                   |                  |            |         |              |                        |                               |                       |
| お客様からのか                                 | 22-21                          |                                      |               | お客様へのん                    | 2-21           |                 | 【集●天】 R              | 10表示 痛品値は            | 1 C.R.            | 11-903%出力        |            |         |              |                        |                               |                       |
|                                         |                                |                                      |               |                           |                |                 |                      |                      |                   |                  |            |         |              |                        |                               |                       |
|                                         |                                |                                      |               |                           |                |                 |                      |                      |                   |                  |            |         |              |                        |                               |                       |
|                                         |                                |                                      |               |                           |                |                 |                      |                      |                   |                  |            |         |              |                        |                               |                       |
|                                         | _1124-22                       | 1 100 00 4000                        | C4 34-44      | ES 24                     | ··. 13 - 23B   | F0 00113        | . E0                 | F 510                |                   |                  |            |         |              |                        |                               |                       |
|                                         | -14/127                        | 1 190E                               | 10.2          | 70                        | . a 17 EUM     | ro BEC-S        | 2 12 328-1           | 1.0                  |                   |                  |            |         |              |                        |                               |                       |
|                                         |                                |                                      |               |                           |                |                 |                      |                      |                   |                  |            |         |              |                        |                               |                       |

- Ⅱ.「一括書き込み設定」画面が開きます。
  - ①「入金完了日」のに、書き込みたい入金完了日を入力します。

| 2 | <b>書き込み F7</b> をクリックします。 |
|---|--------------------------|
|   | 一括書き込み設定 X               |
|   | ▼チェックを入れると強制上書きします。      |
|   |                          |
|   | □ <u>売上日</u> □ 入金期限      |
|   |                          |
|   |                          |
|   |                          |
|   |                          |
|   | 書き込み F7 強制消去 F8 閉じる F9   |

Ⅲ.「書き込み実行確認」にて する をクリックすると、

検索結果画面に表示された受注伝票全ての「入金完了日」に、

| 秋和和田田になかと10に文江田来上でのう                       |         |
|--------------------------------------------|---------|
| 「一括書き込み設定」画面で入力した日付が書                      | き込まれます。 |
| 書き込み実行確認 X                                 |         |
| チェックの入った項目は強制書き込みをします。                     |         |
| 【注意】処理を実行するとデータを戻すことができません。                |         |
| 商品追加文字は商品名の後に追加します。[レ]にチェックが入っていると強制上書します。 |         |
| するしない                                      |         |
|                                            |         |
| IV. OK をクリックして終了します。                       |         |

1]

確認

一括書込処理が完了しました。 データ処理件数 = [

ОК

イプシロ

イプシロン決済サービスについて

ご不明な点がございましたら、当社までお問い合わせ願います。

ネットワーク初期導入サポートお問い合わせ先

## 電話:072-626-2786

Eメール: support@sanaikrd.co.jp <sub>三愛ケーアールディ株式会社</sub>

## ◎ お電話受付時間 ◎

午前 9:00 ~ 午後 12:00 午後 1:00 ~ 午後 5:00 月曜日 ~ 金曜日 (土日祝日および弊社指定休日を除きます)